## Modalità di Reset Password con strumenti di amministrazione Active Directory

Procedura relativa alle attività di reset della password di dominio utente o allo sblocco della stessa. Tale evento può verificarsi quando l'utente ha dimenticato la propria password la stessa è scaduta e/o bloccata.

Alla richiesta di reset Password pervenuta dall'utente, l'operatore incaricato, oltre ad effettuare la verifica dell'anagrafica, dovrà verificare se trattasi di:

- 1. Utente presente nella sede di Via XX Settembre;
- 2. Utente fuori sede.

## Gestione richiesta Reset Password per utenti presso la sede di Via XX Settembre

| Task 1 | L'utente contatta il Service Desk Dipartimentale per richiedere un reset password di dominio per man-<br>cato accesso alla postazione                                                               |
|--------|----------------------------------------------------------------------------------------------------|
| Task 2 | L'operatore di Service Desk procede con la registrazione del Ticket Incident, assegnato al gruppo<br>SPOC Management, con le seguenti modalità:                                                     |
|        | * Tipologia: Malfunzionamento                                                                                                    |
|        | * Categoria: Asset e Dotazioni                                                                                                    |
|        | * Sottocategoria: Workstation e periferiche                                                                                                    |
|        | * Offerta di servizio: Utenze di dominio                                                                                                    |
|        | * CI interessato: Host Name PDL Utente                                                                                                    |
|        | * Breve descrizione: Reset Psw - Mancato accesso alla PDL                                                                                                    |
| Task 3 | Prima di procedere all'attività di Reset psw, l'operatore dovrà richiedere un documento d'identità trami-<br>te mail al <u>service.desk@dt.tesoro.it</u> all'utente per verificare la sua identità. |
|        | <ul> <li>In caso che l'utente lavori dall'ufficio, procedere con il task 4.</li> <li>In caso che l'utente lavori in amert working (Citrin), procedere con il task 0.</li> </ul>                     |
|        | • In caso che i utente lavori in smart working (Citrix), procedere con il task 9.                                                                                                    |
|        | Qualora l'utente dovesse utilizzare il portatile con connessione Check Point, si procede ad effettuare il riallineamento password con la procedura dedicata.                                        |
|        |                                                                                                    |

|        | Una volta ricevuto il documento d'identità dell'utente, l'operatore incaricato, a partire dalla propria po-<br>stazione, apre la console di Amministrazione denominata " <b>Centro di Amministrazione di Active Di-</b><br><b>rectory</b> "                                                                                                    |
|--------|----------------------------------------------------------------------------------------------------|
| Task 4 | Centro di amministrazione di<br>Active Directory                                                                                                    |
|        | L'operatore incaricato accede alla console " <b>Centro di Amministrazione di Active Directory</b> ", ed effettua la ricerca dell'utente interessato, tramite la funzione " <b>RICERCA GLOBALE</b> ". Inserisce il co-<br>gnome e clicca sulla lente/tasto enter, per avviare la ricerca                                                                                                    |
| Task 5 | Centro di ammin  Centro di ammin  Centro di amministrazione di Active Directory Ulteriori informazioni su Centro di amministrazione di Active Directory Ulteriori informazioni su Centro di amministrazione di Active Directory Ulteriori informazioni di Active Directory per gestire le attività IT Usa al modulo Active Directory Usa Centro di amministrazione di Active Directory Usa Centro di amministrazione di Active Directory Usa Centro di amministrazione di Active Directory Usa Centro di amministrazione di Active Directory Usa Centro di amministrazione di Active Directory Usa Centro di amministrazione di Active Directory Usa Centro di amministrazione di Active Directory Usa Centro di attributo di accesso dinanico Installa Microsoft Solution Accelerator per configurare il controllo dinamico degli accessi Distribuisci criteri di autenticazione e silo  Emmostra Passworb Recer assolute Recer assolute Recer assolute Recer assolute Recer assolute Recer assolute Recer assolute Recer assolution Recer assolute Recer assolution Recer assolution Recer |
| Task 6 | L'operatore incaricato, individua l'utenza interessata, clicca con il tasto destro su di essa, sceglie<br>l'opzione reimposta password OPPURE:                                                                                                    |
| Task 7 | L'operatore incaricato digita per nei due campi la nuova password temporanea, avendo cura di rispetta-<br>re lo standard password previsto da policy interna del dt. Seleziona la voce " <b>cambiamento obbligato-</b><br><b>rio password all'accesso successivo</b> ", in questo modo l'utente può impostare la password in auto-<br>nomia al primo accesso. L'opzione sblocca account va selezionata solo se l'account utente risulta bloc-<br>cato.                                                                                                    |

|        | Nome Tipo Descrizione Perco                                                                                                    |
|--------|----------------------------------------------------------------------------------------------------|
|        | Let utentetest1 Utente OU=U                                                                                                    |
|        | Reimposta password ×                                                                                                    |
|        | Password:                                                                                                    |
|        | Conferma password:<br>Cambiamento obbligatorio password all'accesso successivo                                                                                                    |
|        | Sblocca account                                                                                                    |
|        |                                                                                                    |
|        | OK Annulla                                                                                                    |
|        |                                                                                                    |
|        |                                                                                                    |
|        | Al termine dell'attivita, l'operatore incaricato prende contatto con l'utente al fine di farlo accedere con<br>la password temporanea impostata nei precedenti task. Al primo accesso, l'utente dovrà accedere alla |
|        | postazione DT, usando la password temporanea, impostata dall'operatore. Subito dopo il login, com-                                                                                                    |
|        | ranea, e poi la nuova password per 2 volte                                                                                                    |
|        |                                                                                                    |
|        |                                                                                                    |
|        | dt\nome.cognome                                                                                                    |
|        | Vecchia password                                                                                                    |
|        | Nuova password                                                                                                    |
|        |                                                                                                    |
|        | Accedi a: dt                                                                                                    |
| Task 8 | <u>Come accedere a un altro dominio</u>                                                                                                    |
|        |                                                                                                    |
|        | La nuova password scelta dall'utente dovrà rispettare le seguenti caratteristiche:                                                                                                    |
|        | Otto o più caratteri                                                                                                    |
|        | • Non può contenere sequenze di tre caratteri (123,234,345,456, o                                                                                                    |
|        | sequenze più lunghe di caratteri consecutivi, caratteri accenta-<br>ti apostrofi ( o caratteri non presenti sulla tastiera, o parti del                                                                             |
|        | nome o cognome utente)                                                                                                    |
|        | • Almeno una lettera maiuscola, una lettera minuscola, un nu-                                                                                                    |
|        | mero                                                                                                    |
|        | • Uno o più caratteri speciali (ad esempio . ; :! \$ @ * #)                                                                                                    |
|        | Essere diversa dalle ultime 2 password utilizzate                                                                                                    |
|        |                                                                                                    |

## Gestione richiesta Reset Password per utenti fuori sede

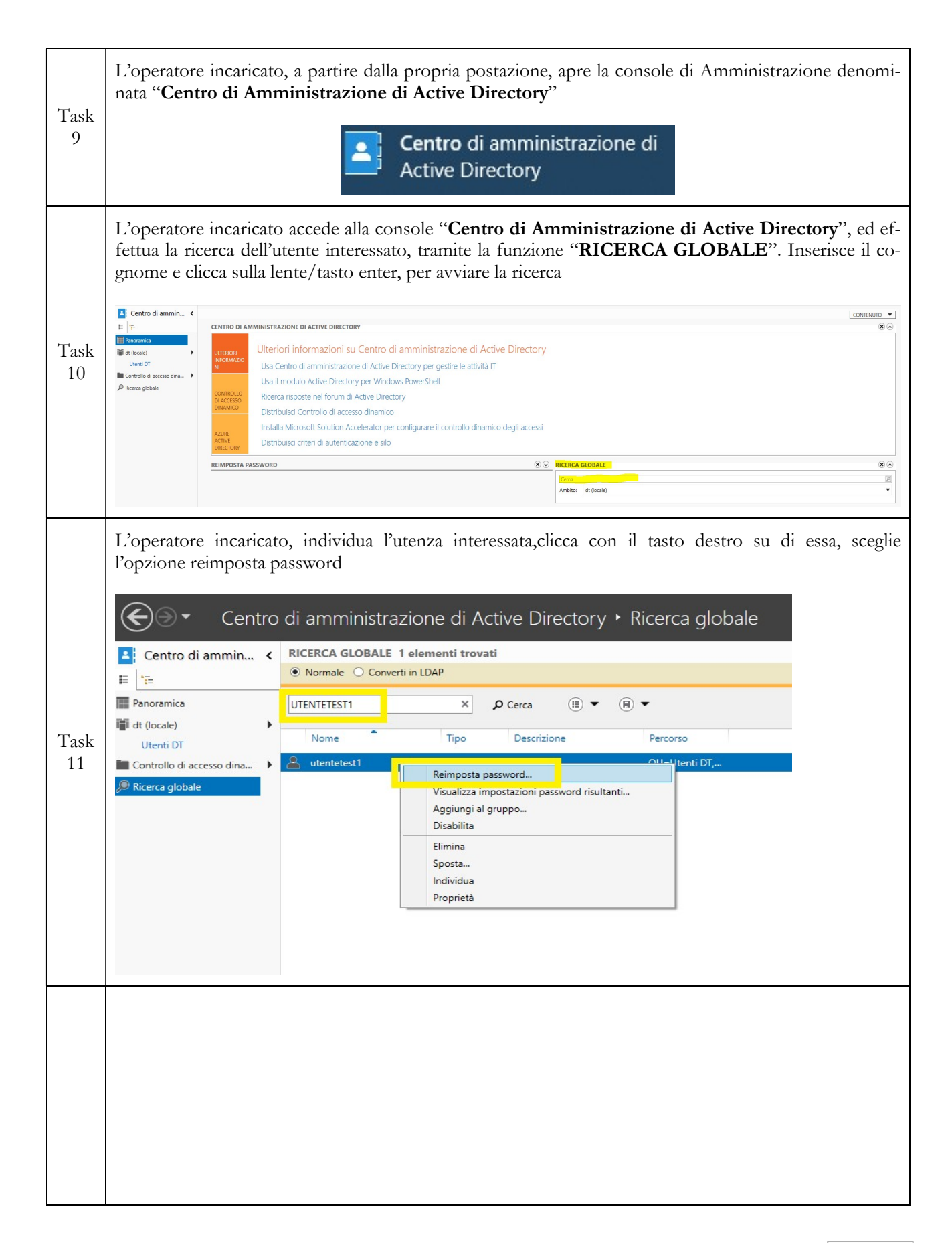

|            | L'operatore incaricato digita per nei due campi la nuova password temporanea, avendo cura di rispetta-<br>re lo standard password previsto da policy interna del dt. Seleziona la voce " <b>cambiamento obbligato-</b><br><b>rio password all'accesso successivo</b> ", in questo modo l'utente può impostare la password in auto-<br>nomia al primo accesso. L'opzione sblocca account va selezionata solo se l'account utente risulta bloc-<br>cato. |
|------------|----------------------------------------------------------------------------------------------------|
|            | UTENTETEST1 × P Cerca (II) • (II) •                                                                                                    |
|            | Nome Tipo Descrizione Perco                                                                                                    |
| Task<br>12 | 🐣 utentetest1 Utente OU=l                                                                                                    |
|            | Reimposta password ×                                                                                                    |
|            | Password:                                                                                                    |
|            | <ul> <li>Cambiamento obbligatorio password all'accesso successivo</li> <li>Sblocca account</li> </ul>                                                                                                    |
|            |                                                                                                    |
|            | OK Annulla                                                                                                    |
|            |                                                                                                    |
|            | Al termine dell'attività, il tecnico incaricato prende contatto con l'utente al fine di farlo accedere con la password temporanea impostata nei precedenti task. Al primo accesso, l'utente dovrà accedere Citrix tramite il seguente link <u>https://mobiledt.mef.gov.it/changepassword</u>                                                                                                    |
|            |                                                                                                    |
|            | Password 2                                                                                                    |
| Task<br>13 | Log On                                                                                                    |
|            | L'utente dovrà inserire username e la password temporanea impostata dall'operatore e cliccare sul tasto<br>logon                                                                                                    |
|            |                                                                                                    |
|            | Citrix GateWay Please log on User name User name                                                                                                    |
|            | Password Password Password                                                                                                    |
|            |                                                                                                    |
|            |                                                                                                    |
|            |                                                                                                    |

|            | Nella successiva schermata il sistema richiederà di inserire una nuova password di dominio in sostituzione di quella temporanea, con i seguenti requisiti di complessità:                                                                            |
|------------|----------------------------------------------------------------------------------------------------|
|            | Otto o più caratteri                                                                                                    |
|            | <ul> <li>Non può contenere sequenze di tre caratteri (123,234,345,456, o sequenze più lunghe di caratteri consecutivi, caatteri accentati, apostrofi, £, o caratteri non presenti sulla tastiera o parti del nome o cognome dell'utente);</li> </ul> |
|            | Almeno una lettera maiuscola, una lettera minuscola, un nu-<br>mero                                                                                                    |
|            | <ul> <li>Uno o più caratteri speciali (ad esempio . ; :! \$ @ * #)</li> </ul>                                                                                                    |
|            | Essere diversa dalle ultime 2 password utilizzate                                                                                                    |
| Task<br>14 | Inserire quindi la nuova password e premere sul pulsante "Submit", come da schermata seguen-<br>te:                                                                                                    |
|            | Citrix GateWay Additional Information Required<br>Please type your response below.<br>Password Expired. Please enter a new password.                                                                                                    |